# Рекомендации для представителей некоммерческих организаций по работе с Порталом некоммерческих организаций Министерства юстиции Российской Федерации

Портал некоммерческих организаций Министерства юстиции Российской Федерации (Портал НКО Минюста России) предназначен для содействия некоммерческим, общественным и религиозным организациям в осуществлении деятельности в соответствии с требованиями законодательства Российской Федерации.

Система доступна через страницу <u>www.minjust.ru</u>.

В разделе «Нормативно-правовые акты» предоставляется возможность изучить нормативно-правовые акты, регулирующие деятельность некоммерческих организаций.

В разделе «Информация о регистрации эмблем некоммерческих организаций, символики общественных объединений» обеспечивается возможность поиска информации о зарегистрированных в Минюсте России эмблемах некоммерческих организаций, символике общественных объединений в автоматическом режиме.

В разделе «Представление информации физическим и юридическим лицам о зарегистрированных организациях» обеспечивается возможность информирования граждан об адресах, графиках приема, контактных телефонах и порядке исполнения государственной функции по предоставлению информации о зарегистрированных некоммерческих организациях.

В разделе "Заявление о предоставлении информации" доступно формирование в электронном виде заявлений для направления в Минюст России или его территориальные органы о предоставлении информации о зарегистрированных некоммерческих организациях, филиалах и представительствах иностранных некоммерческих неправительственных организаций.

В разделе «Информация о зарегистрированных некоммерческих организациях» обеспечивается возможность поиска информации о зарегистрированных в Минюсте России некоммерческих организациях в автоматическом режиме.

В разделе "Информация о филиалах и представительствах иностранных некоммерческих неправительственных организаций" обеспечивается возможность поиска информации о филиалах и представительствах международных организаций и иностранных некоммерческих неправительственных организаций в автоматическом режиме.

В разделе «Отчеты НКО» обеспечивается возможность доступа и ознакомления с отчетами некоммерческих организаций, представленных в Минюст России в электронном виде и опубликованных в сети Интернет на сайте Минюста России.

Действия представителя НКО - пользователя системы может осуществляется по двум направлениям:

публичный доступ, не требующий авторизации пользователя;

личный кабинет представителя некоммерческой, общественной, религиозной организации или представительства иностранной организации (личный кабинет представителя НКО).

Публичный доступ обеспечивает возможность получить информацию по следующим разделам портала: - Нормативные правовые акты;

- Информация о регистрации эмблем некоммерческих организаций, символики общественных объединений;

- Представление информации физическим и юридическим лицам о зарегистрированных организациях;
- ЗАЯВЛЕНИЕ о предоставлении информации позволяет оформить заявление в электронном виде;
- Информация о зарегистрированных некоммерческих организациях;
- Информация о филиалах и представительствах иностранных некоммерческих неправительственных организаций;
- Отчеты НКО (опубликованные отчеты некоммерческих организаций).

В личном кабинете представителя НКО открыты следующие разделы:

- Нормативные правовые акты;
- Информация о регистрации эмблем некоммерческих организаций, символики общественных объединений;
- Представление информации физическим и юридическим лицам о зарегистрированных организациях;
- ЗАЯВЛЕНИЕ о предоставлении информации;
- Информация о зарегистрированных некоммерческих организациях;
- Информация о филиалах и представительствах иностранных некоммерческих неправительственных организаций;

- Загрузка отчета (позволяет заполнить формы отчетов, имеющихся на портале или прикреплять заранее заполненные отчеты, по предусмотренным законодательством формам и в автоматическом режиме направлять их для опубликования на сайте Минюста России);

- Отчеты НКО (опубликованные отчеты некоммерческих организаций);

- Запросы (позволяет аккумулировать в электроном виде все запросы (отчеты) направленные (опубликованные) представителем некоммерческой организации из своего личного кабинета в Минюст России (территориальный орган) и осуществлять мониторинг хода рассмотрения заявления).

#### 1.Публичный доступ.

1.1.Запуск системы.

Чтобы войти в систему:

Необходимо запустить программу Internet Explorer или другой браузер, и в адресной строке ввести «http://unro.minjust.ru» или на сайте Минюста России зайти на «Информационный портал Министерства юстиции Российской Федерации о деятельности некоммерческих организаций».

На экране появляется стартовая страница системы

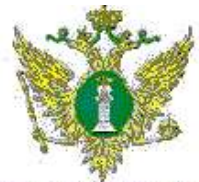

Министерство юстиции Российской Федерации

#### Нормативные правовые акты

- Государственная ремстрация эмблем нексмиерческих организаций, символики
  - общественных объеднений
- Представление информации физическим и юридическим лицам о зарегистрированных организациях
- ЗАНВЛЕНИЕ о предоставлении информации
- Информация с зарегистрированных искоммертеских организациях
- Отчеты ШО

# О деятельности некоммерческих организаций

Гегиотрация Вход

# Информационный портал Министерства юстиции Российской Федерации

# Добро пожаловать на информационный пертал о деятельности некоммерческих организаций!

Портал Некоммерческих срганизаций. Министерства Юстиции Российской Родорации гродиссианой для содойстрия доятольности некомморческих, общественными рэлигиозным организаций в соответствии с требованилии закона. Поста, сбоспочивают эсоможность предоставления обязательной стистности НКО в электронном вида з адрес Управлений Министерства Юстиции Российской Редерации и публикации гроверенной стиетности в сети Интернет

04.05.201017:04:30

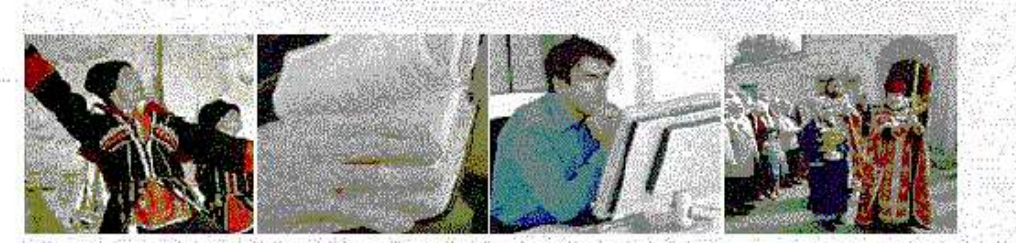

#### Стартовая страница системы

Стартовая страница публичного доступа обеспечивает гражданам и организациям возможность получить информацию без перехода к саморегистрации и авторизации пользователей.

Любой гражданин или представитель некоммерческой организации может воспользоваться предоставленными Минюстом России возможностями, предусмотренными следующими пунктами меню, расположенными в левом углу стартовой страницы.

- **Нормативные правовые акты.** Содержит перечень нормативных правовых актов, регламентирующих вопросы регистрации и деятельности НКО;

 Информация о регистрации эмблем некоммерческих организаций, символики общественных объединений. Раздел содержит страницу доступа к опубликованной информации о зарегистрированной символике НКО, позволяющей ознакомиться с информацией о том, какие именно некоммерческие организации имеют зарегистрированную символику, ее изображением и описанием. Имеющийся в разделе фильтр поиска позволяет осуществить поиск некоммерческой организации по наименованию НКО, виду символики, описанию символики, учетному номеру.

- Представление информации физическим и юридическим лицам о зарегистрированных организациях. Раздел содержит информацию о порядке исполнения государственной функции о предоставлении информации о зарегистрированных организациях с указанием графика работы, интерактивной карты места нахождения Минюста России, порядка исполнения государственной функции;

- ЗАЯВЛЕНИЕ о предоставлении информации. Раздел содержит форму заявления, подлежащего заполнению и направлению в Минюст России (территориальные органы) в электронном виде для получения необходимой информации о зарегистрированных некоммерческих организациях, филиалах и представительствах иностранных некоммерческих неправительственных организаций;

- Информация о зарегистрированных некоммерческих организациях. Раздел содержит страницу доступа к опубликованной информации о зарегистрированных организациях. Используя фильтр поиска (по названию НКО, учетному номеру, ОГРН и др.) можно в режиме «он-лайн» получить сведения по интересующей некоммерческой организации.

- Информация о филиалах и представительствах иностранных некоммерческих неправительственных организаций. Раздел содержит страницу доступа к опубликованной информации о филиалах и представительствах международных организаций и иностранных некоммерческих неправительственных организаций в автоматическом режиме. Используя фильтр поиска можно в режиме «он-лайн» получить сведения по интересующей организации.

- Отчеты НКО. Раздел содержит страницу доступа к опубликованной на сайте Минюста России отчетности зарегистрированных некоммерческих организаций.

## 2.Личный кабинет представителя НКО

Представителю зарегистрированной некоммерческой организации, прежде чем начать работу на портале, требуется пройти процесс регистрации. Регистрация представителя некоммерческой организации позволит оформить в электронном виде отчетность некоммерческой организации и опубликовать ее на сайте Минюста России, а также направлять в Министерство юстиции Российской Федерации (территориальные органы) в электронном виде заявления о получении информации о зарегистрированных некоммерческих организациях, филиалах и представительствах иностранных некоммерческих неправительственных организаций.

Кнопка в правом верхнем ряду **Регистрация** позволяет перейти к странице саморегистрации пользователей. Ознакомившись и согласившись с пользовательским соглашением, размещенным на сайте, нажав на кнопку «Я принимаю условия соглашения», после чего на экране появляется форма, которую следует заполнить.

- 1. Фамилия, Имя, Отчество (обязательно для заполнения);
- 2. Должность (обязательно для заполнения);
- 3. Название организации (обязательно для заполнения);
- ΟΓΡΗ;
- 5. Учетный номер;
- 6. Логин (обязательно для заполнения). Логин можно предварительно проверить на уникальность;
- Пароль (обязательно для заполнения). Пароль должен быть не менее 6 символов и содержать как минимум букву в верхнем регистре, букву в нижнем регистре и цифры;
- 8. E-mail;
- 9. Ввести код, появляющийся в окошке «Защита от автоматической регистрации».

При условии правильного заполнения указанной формы нажимается кнопка «Регистрация». И представитель некоммерческой организации входит в свой личный кабинет. В правом верхнем углу отражается фамилия, имя и отчество пользователя. Для последующего входа в личный кабинет достаточно пройти авторизацию.

Чтобы перейти к работе с разделами системы, доступными только для зарегистрированных на Портале НКО Минюста России представителям некоммерческих организаций:

Министерства юстиции Российской Федерации

На стартовой странице нажимается кнопка Вход - на экране появляется страница Вход в систему.

Информационный портал

#### Вход в систему.

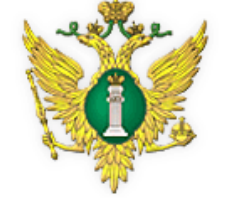

## Министерство юстиции Российской Федерации

#### Нормативные правовые акты

- Государственная регистрация змблем некоммерческих организаций, символики общественных объеднений
- Представление информации физическим и юридическим лицам о зарегистрированных организациях
- ЗАЯВЛЕНИЕ о предоставлении информации
- Информация о зарегистрированных некоммерческих организациях
- Отчеты НКО

#### Страница Вход в систему

## Страница формы авторизации.

Для ввода доступны следующие поля:

- Имя пользователя (логин)— позволяет указать название регистрационной записи, созданной при регистрации.
- Пароль позволяет ввести пароль, указанный при регистрации.

- Запомнить на этом компьютере — позволяет системе запомнить пользователя, и при следующем входе в систему автоматически авторизовать пользователя. Для применения этой функции в браузере должны быть включены cookies.

- Авторизация — позволяет подтвердить введенные значения и войти в систему под своей учетной записью, кнопка становится доступной после заполнения полей формы.

После авторизации осуществляется вход в личный кабинет представителя НКО с отображением Фамилия, Имя и Отчество пользователя. В меню становятся доступны пункты, предназначенные для представителя НКО.

В противном случае появляется сообщение об ошибке и ее возможных причинах.

3. Направление отчетности (запросов)

## Пожалуйста введите имя и пароль.

| Имя пользователя (login): * |  |
|-----------------------------|--|
| Пароль: *                   |  |
| <b>•</b> 2                  |  |

📃 Запомнить на этом компьютере.

О деятельности некоммерческих организаций

Авторизация 🕴 🕴

#### 3.1. Загрузка отчета.

Раздел Портала НКО Минюста России «Загрузка отчета» позволяет заполнить формы отчетов, имеющихся на портале или прикреплять заранее заполненные отчеты, по предусмотренным законодательством формам и в автоматическом режиме направлять их для опубликования на сайте Минюста России.

Данный раздел содержит методы заполнения и загрузки отчетов представителями некоммерческих организаций в формате таблицы Excel 🖾 и таблицы текстового документа 🗎.

На Портале представлены следующие электронные формы отчетов, утвержденные приказом Министерства юстиции Российской Федерации от 29.03.2010 № 72 «Об утверждении форм отчетности некоммерческих организаций»:

- отчет о деятельности некоммерческой организации и сведения о персональном составе ее руководящих органов (форма OH0001);

- уведомление о расходовании некоммерческой организацией денежных средств и об использовании иного имущества, включая полученных от международных и иностранных организаций, иностранных граждан и лиц без гражданства (форма OH0002);

 информация об объеме получаемых общественным объединением от международных и иностранных организаций, иностранных граждан и лиц без гражданства денежных средств и иного имущества, целях их расходования или использования, а также об их фактическом расходовании или использовании (форма OH0003);

 - отчет о деятельности религиозной организации, сведения о руководителе и составе руководящих органов религиозной организации, о расходовании религиозной организацией денежных средств и использовании иного имущества, в том числе полученных от международных и иностранных организаций, иностранных граждан и лиц без гражданства (форма OP0001);

 информация структурного подразделения иностранной некоммерческой неправительственной организации об объеме получаемых этим структурным подразделением денежных средств и иного имущества, их предполагаемом распределении, а также о целях их расходования или использования (форма СП0001);

 информация структурного подразделения иностранной некоммерческой неправительственной организации о фактическом денежных средств и иного имущества, а также о расходовании предоставленных физическим и юридическим лицам указанных денежных средств и об использовании предоставленного им иного имущества (форма СП0002);

- информация структурного подразделения иностранной некоммерческой неправительственной организации о предполагаемых для осуществления на территории Российской Федерации программах (форма СП0003).

Кроме того, на Портале представленная для заполнения в электронном виде форма уведомления о продолжении деятельности некоммерческой организации.

Для заполнения форм отчета представлены два метода:

- по ссылке, помеченной иконкой с символом таблицы Excel Sarpyзить на локальный компьютер пользователя шаблон отчета, заполнить значения и загрузить его обратно на портал указав на него путь в нижней части формы;

- по ссылке помеченной иконкой с символом таблицы текстового документа 🗎 перейти к форме заполнения отчета на портале, ввести значения в ее поля и нажать кнопку «Загрузить».

#### 3.2. Запросы

Запросы (заявление о предоставлении информации о зарегистрированных организациях) представитель НКО в электронном виде заполняет в разделе Портала «ЗАЯВЛЕНИЕ о предоставлении информации», который содержит форму заявления, подлежащего заполнению и направлению в Минюст России (территориальные органы) в электронном виде для получения необходимой информации о зарегистрированных некоммерческих организациях, филиалах и представительствах иностранных некоммерческих неправительственных организаций.

Направленное в электронном виде заявление (опубликованный отчет) отображается в разделе «Запросы», который позволяет аккумулировать в электроном виде все запросы (отчеты) направленные (опубликованные) представителем некоммерческой организации из своего личного кабинета в Минюст России (территориальный орган) и осуществлять мониторинг хода рассмотрения заявления.

Раздел содержит фильтр поиска, позволяющий установить факт обращения некоммерческой организации с заявлениями, представления сообщений о продолжении своей деятельности, отчетов о деятельности с указанием даты запроса, посмотреть содержание направленных запросов, даты уведомлений ответов на заявления, позволяет удалить неактуальные запросы.